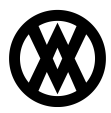

Knowledgebase > ShipCenter > Miscellaneous > UPS Paperless Invoicing

### **UPS** Paperless Invoicing

Megan De Freitas - 2024-11-22 - Miscellaneous

## **Overview**

ShipCenter supports UPS paperless invoicing, which is an option that can be enabled on ups.com that will automatically use electronic commercial invoices for international shipments. ShipCenter's integration with UPS will automatically use the paperless invoicing option when the shipping account has this option enabled and particular international fields are set on the shipment.

To enable paperless invoicing with UPS, please follow their documentation which is provided as an attachment at the end of this article.

Per UPS: "Customers that are not using UPS Paperless® for Commercial Invoices associated with international shipments will be subject to a surcharge that is planned to be implemented April 2024. [...] Starting April 2024, there will be a \$1.00 USD surcharge per shipment for using paper documents. This fee will gradually increase at the beginning of July 2024."

# **Paperless Invoicing**

#### Requirements

A paperless invoice contract must be set up and enabled for the UPS shipping account.

Additionally, the following details must be true for the shipment:

- The Sold To country or territory must be the same as the Ship To country or territory
- The shipment must be a non-document package forward shipment requiring a commercial invoice
- The destination country or territory must be a valid paperless invoice destination

#### Usage

To process a shipment with a paperless invoice in ShipCenter:

- Create a new international shipment
- Select Shipment Options on the Shipment Editor screen
- On the Shipment Options screen, select the Customs tab and make sure the 'Invoice' and 'Same As Ship To' checkboxes are checked
- Populate the Charges > Other > Description

- Add commodities
- Click OK, then finish processing the shipment

Shipment label(s) and invoice document will print, and "EDI" will appear at the bottom right corner of the label to indicate that this is a paperless invoice

| Invoice<br>CN22       |                     | CO<br>EEI                                  |                                                                 | )                                     |
|-----------------------|---------------------|--------------------------------------------|-----------------------------------------------------------------|---------------------------------------|
| Override Paperless    |                     |                                            |                                                                 |                                       |
| Sold To               |                     |                                            |                                                                 |                                       |
| Same As Ship To       |                     |                                            |                                                                 |                                       |
| Invoice               |                     |                                            |                                                                 |                                       |
| Denne Fre French      | Colo                |                                            | Tama Of China and Utala and                                     |                                       |
| Reason For Export     | L bereby certify th | at the information on this invoice is true | and correct and the contents and value of this shipment is as s | tated above                           |
| Declaration Statement | Thereby certify of  |                                            | and confect and the contents and value of this supment is as a  |                                       |
| Additional Comments   |                     |                                            |                                                                 | 0                                     |
| - Charges             |                     |                                            |                                                                 | *                                     |
|                       | 1.00                |                                            |                                                                 |                                       |
| Currency              | USD                 |                                            |                                                                 | ×                                     |
| Insurance             |                     |                                            |                                                                 | \$0.00                                |
| Freight               |                     |                                            |                                                                 | \$0.00                                |
| - Other               |                     |                                            |                                                                 | · · · · · · · · · · · · · · · · · · · |
| Amount                |                     |                                            |                                                                 | <u>é0.00</u>                          |
| Description           | Test                |                                            |                                                                 | \$0.00                                |
| beserpton             | (Got                |                                            |                                                                 |                                       |
|                       |                     |                                            |                                                                 |                                       |
|                       |                     |                                            |                                                                 |                                       |
| ommourues             |                     |                                            |                                                                 |                                       |
| 🕑 New 🛛 🚳 Delete      | 📝 Edit              |                                            |                                                                 |                                       |
| art Number            |                     | Description                                | Units                                                           | Unit Price                            |
|                       |                     |                                            |                                                                 |                                       |

| CHARLIE BROWN                                                                                    | 1   RS                                                                                                    | 1 OF 1                  |  |  |  |  |  |
|--------------------------------------------------------------------------------------------------|----------------------------------------------------------------------------------------------------|-------------------------|--|--|--|--|--|
| 6162451221                                                                                       |                                                                                                    | 1011                    |  |  |  |  |  |
| CAVALLO                                                                                          | SHP#: '                                                                                                    | W599 Y7VI POX           |  |  |  |  |  |
| 3351 CLAYSTONE STREE                                                                             | T SE SHP W                                                                                                    | T: 1 LBS                |  |  |  |  |  |
| GRAND RAPIDS MI 495                                                                              | 46 DATE: (                                                                                                    | 07 MAR 2024             |  |  |  |  |  |
| UNITED STATES                                                                                    | DWT: 5                                                                                                    | 5.5                     |  |  |  |  |  |
|                                                                                                  | 51113                                                                                                    | 1010                    |  |  |  |  |  |
|                                                                                                  |                                                                                                    |                         |  |  |  |  |  |
| IESI                                                                                             |                                                                                                    |                         |  |  |  |  |  |
| 6161234567                                                                                       |                                                                                                    |                         |  |  |  |  |  |
| CANADA                                                                                           |                                                                                                    |                         |  |  |  |  |  |
|                                                                                                  |                                                                                                    |                         |  |  |  |  |  |
| 80/TEAST HA                                                                                      | MILTON DRIVE                                                                                                    |                         |  |  |  |  |  |
|                                                                                                  | JN 19H457                                                                                                    |                         |  |  |  |  |  |
| DONDAS                                                                                           |                                                                                                    |                         |  |  |  |  |  |
| ΓΔΝΔΠΔ                                                                                           |                                                                                                    |                         |  |  |  |  |  |
|                                                                                                  |                                                                                                    |                         |  |  |  |  |  |
|                                                                                                  |                                                                                                    |                         |  |  |  |  |  |
|                                                                                                  |                                                                                                    | SAIVIPLE                |  |  |  |  |  |
|                                                                                                  |                                                                                                    |                         |  |  |  |  |  |
|                                                                                                  | UPS ROUTING CODE                                                                                                    | PRINTS HERE             |  |  |  |  |  |
| UPS                                                                                              |                                                                                                    |                         |  |  |  |  |  |
| MAYICODE                                                                                         |                                                                                                    |                         |  |  |  |  |  |
| MAAICODE                                                                                         |                                                                                                    |                         |  |  |  |  |  |
| PRINTS HERE                                                                                      | UPS POSTAL BARCODE I                                                                                                    | PRINTS HERE             |  |  |  |  |  |
|                                                                                                  |                                                                                                    |                         |  |  |  |  |  |
|                                                                                                  |                                                                                                    |                         |  |  |  |  |  |
|                                                                                                  |                                                                                                    |                         |  |  |  |  |  |
|                                                                                                  |                                                                                                    |                         |  |  |  |  |  |
|                                                                                                  |                                                                                                    |                         |  |  |  |  |  |
|                                                                                                  |                                                                                                    |                         |  |  |  |  |  |
|                                                                                                  |                                                                                                    |                         |  |  |  |  |  |
|                                                                                                  |                                                                                                    |                         |  |  |  |  |  |
| TRACKING #: URS TRACKING NUMBER REINTS HERE                                                      |                                                                                                    |                         |  |  |  |  |  |
| TRACKING #: OPS TRACKING NOMBER PRINTS HERE                                                      |                                                                                                    |                         |  |  |  |  |  |
|                                                                                                  |                                                                                                    |                         |  |  |  |  |  |
|                                                                                                  |                                                                                                    |                         |  |  |  |  |  |
|                                                                                                  |                                                                                                    |                         |  |  |  |  |  |
|                                                                                                  |                                                                                                    |                         |  |  |  |  |  |
|                                                                                                  |                                                                                                    |                         |  |  |  |  |  |
| UPS TRACKING                                                                                     | G NUMBER BARCODE PR                                                                                                    | INTS HERE               |  |  |  |  |  |
|                                                                                                  |                                                                                                    |                         |  |  |  |  |  |
|                                                                                                  |                                                                                                    |                         |  |  |  |  |  |
|                                                                                                  |                                                                                                    |                         |  |  |  |  |  |
|                                                                                                  |                                                                                                    |                         |  |  |  |  |  |
|                                                                                                  |                                                                                                    |                         |  |  |  |  |  |
|                                                                                                  |                                                                                                    |                         |  |  |  |  |  |
| BILLING: F/D                                                                                     | CAMDIE                                                                                                    | EDI                     |  |  |  |  |  |
| DESC: International st                                                                           | nipment <b>JAMPLE</b>                                                                                                    |                         |  |  |  |  |  |
|                                                                                                  |                                                                                                    |                         |  |  |  |  |  |
|                                                                                                  |                                                                                                    |                         |  |  |  |  |  |
|                                                                                                  |                                                                                                    |                         |  |  |  |  |  |
|                                                                                                  |                                                                                                    |                         |  |  |  |  |  |
|                                                                                                  |                                                                                                    | - 980                   |  |  |  |  |  |
|                                                                                                  |                                                                                                    |                         |  |  |  |  |  |
| X0                                                                                               | L 24.03.01 NV45 10.0A 03/2024*                                                                                                    |                         |  |  |  |  |  |
| Shipper agrees to the UPS Te                                                                     | rms found at www.ups.com and UPS serv                                                                                                    | vice centers. For       |  |  |  |  |  |
| international air carriage, th                                                                   | Warsaw Convention as amended or Mo                                                                                                    | ntreal Convention may   |  |  |  |  |  |
| apply and limits UPS's liability for loss or damage to cargo. International carriage by road may |                                                                                                    |                         |  |  |  |  |  |
| Except as otherwise governed by international conventions or other mandatory law, the UPS        |                                                                                                    |                         |  |  |  |  |  |
| Terms limit UPS's liability for damage, loss or delay of this shipment. There are no stopping    |                                                                                                    |                         |  |  |  |  |  |
| the shipment in any way it do                                                                    | places agreed upon at the time of tender of the shipment and UPS reserves the right to route<br>the shipment in any way it deems appropriate. Where allowed by law, shipper authorizes UPS |                         |  |  |  |  |  |
| to act as forwarding agent fo                                                                    | to act as forwarding agent for export control and customs purposes. If exported from the US,                                                                                               |                         |  |  |  |  |  |
| shipper certifies that the con                                                                   | modifies, technology or software were e                                                                                                    | exported from the US in |  |  |  |  |  |
| accordance with the export A                                                                     | animistration Regulations, Diversion con                                                                                                    | 1.1.01 y 1010 w 15      |  |  |  |  |  |

#### Attachments

• <u>Updating\_Paperless\_Invoice\_Settings\_on\_ups.com\_User\_Guide.pdf (522.42 KB)</u>